| Term                       | Definition                                         |
|----------------------------|----------------------------------------------------|
| Academic Course Sections   | PeopleSoft: Schedule of Classes-Class Section      |
| Final Approver             | The Office that will be able change the status of  |
|                            | the event request into an Approved- Confirmed      |
|                            | Event. (Ex. Academic Planning and Resources will   |
|                            | approve event requests that pertain to Academic    |
|                            | Lecture Spaces)                                    |
| Local Approver             | The Department or College that will be able        |
|                            | approve usage of Special Purpose Rooms (ex.        |
|                            | Labs, Computer Labs, etc.). Approvals will be sent |
|                            | to Final Approvers.                                |
| Locations                  | A Location will follow the naming convention in    |
|                            | PeopleSoft: Facility ID (Ex. 162 1001)             |
|                            | (Building: 3 Digits, Room Number: 4 Digits)        |
| Occurrences                | An event occurrence is the meeting pattern of      |
|                            | the event. An occurrence for an Academic Course    |
|                            | Section will list the PeopleSoft Meeting Pattern   |
|                            | Start/End Time, Date, & Meeting Days.              |
| Primary Organization       | The Organization refers to the College,            |
|                            | Department, or Office that is responsible for the  |
| Demuester                  | event.                                             |
| Requestor                  | The Requestor with limited permissions to          |
|                            | complete the event, who can expect, for            |
|                            | (and the event itself) might be submitted to       |
|                            | (and the event itself) finght be submitted to      |
| Pasourcas                  | Percurses are items that can be brought to the     |
|                            | event or extra support needed for the event (Fx    |
|                            | Facilities Services, AV Equipment, Public Safety,  |
|                            | etc.)                                              |
| Scheduler                  | The Scheduler with specific security permissions   |
|                            | to save the event to the database and              |
|                            | assign/request locations and resources             |
| Task                       | A "task" is a to-do item, location/resource        |
|                            | assignment request, or approval/FYI notification   |
|                            | assigned to one or more 25Live users.              |
|                            | Location/resource assignment requests and          |
|                            | approval/FYI notifications are automatically       |
|                            | generated by the system based on your workflow     |
|                            | setup. To Do's are created manually by 25Live      |
|                            | users and can be assigned to themselves or other   |
|                            | users.                                             |
| 25Live Event Request State | Definition                                         |
| Cancelled                  | An event requests with a Cancelled state cannot    |
|                            | normally be edited in any way or restored to an    |
|                            | editable state. When an event is saved in this     |

|           | state, all its location and resource assignments    |  |  |  |  |  |
|-----------|-----------------------------------------------------|--|--|--|--|--|
|           | are immediately released for re-assignment.         |  |  |  |  |  |
| Confirmed | Event requests with a Confirmed state can have      |  |  |  |  |  |
|           | assigned locations and resources. Final approvers   |  |  |  |  |  |
|           | of the event requests have now changed the          |  |  |  |  |  |
|           | status from a request to a Confirmed Event.         |  |  |  |  |  |
| Denied    | Event requests with a Denied state cannot be        |  |  |  |  |  |
|           | edited or restored. Final Approvers will be able to |  |  |  |  |  |
|           | deny event requests.                                |  |  |  |  |  |
| Draft     | An event "draft" is in a transitional state, not    |  |  |  |  |  |
|           | currently in the permanent event database. The      |  |  |  |  |  |
|           | locations and/or resources of events with a Draft   |  |  |  |  |  |
|           | state are saved as preferences, not assignments,    |  |  |  |  |  |
|           | and can be assigned to other events. Without        |  |  |  |  |  |
|           | proper security permissions or complete             |  |  |  |  |  |
|           | information, your events may be saved as Drafts.    |  |  |  |  |  |
| Tentative | Event requests with a Tentative state can be        |  |  |  |  |  |
|           | edited by authorized users, can have assigned       |  |  |  |  |  |
|           | locations and resources, and can have their state   |  |  |  |  |  |
|           | changed by Final Approvers.                         |  |  |  |  |  |

| People Soft: Class Status | 25Live: Academic Course Section Event State |
|---------------------------|---------------------------------------------|
| Active                    | Confirmed                                   |
| Cancelled                 | Cancelled                                   |
| Stop Further Enrollment   | Confirmed                                   |
| Tentative                 | Tentative                                   |
|                           |                                             |

| Basic Data Meetings Enrollment Cntrl Reserve Cap Stores Exam                                                                                                    | LMS Data GL Interface                                                            |
|----------------------------------------------------------------------------------------------------|----------------------------------------------------------------------------------|
| Course ID         001047         Course Offering Nb           Academic Institution         Cal Poly Pomona         Fall Semester 2019         Undergrad           Subject Area         BIO         Biology         Catalog Nbr         150         Basic Biology | r 1                                                                              |
| Enrollment Control                                                                                                    | Find   View All First 🕢 1 of 3 🕟 Last                                            |
| Session     1     Regular Academic Session       Class Section     0.1     Component     Lecture       Associated Class     1     Units     3.00       Class Status     Active     V                                                                             | sion Class Nbr 73363<br>Event ID 000256298<br>Cancel Class                       |
| Class Type Enrollment                                                                                                    | Enrollment Status Open                                                           |
| *Add Consent No Special Consent Required                                                                                                    | Requested Room Capacity 200     Total                                            |
| *Drop Consent No Special Consent Required  1st Auto Enroll Section  2nd Auto Enroll Section                                                                                                    | 25Live: Head<br>Count- Expected Wait List Capacity 140<br>Minimum Enrollment Nbr |
| Resection to Section Cancel if Student Enrolled                                                                                                    | 25Live: Head<br>Count-Registered                                                 |

| 25Live Academic Course Section Events Terms | PeopleSoft-Schedule of Classes Terms             |  |  |  |  |  |
|---------------------------------------------|--------------------------------------------------|--|--|--|--|--|
| Event Title                                 | Course Title                                     |  |  |  |  |  |
| Event Type                                  | Component: LEC, LAB, SEM, etc.                   |  |  |  |  |  |
| Organization                                | Academic Organization                            |  |  |  |  |  |
| Headcount- Expected                         | Enrollment Capacity                              |  |  |  |  |  |
| Headcount- Registered                       | Enrolled Students                                |  |  |  |  |  |
| Description-Instructors                     | Instructors For Meeting Patten                   |  |  |  |  |  |
| Occurrences                                 | Meeting Pattern, Start/End Time, Start/End Date, |  |  |  |  |  |
|                                             | & Meeting Days                                   |  |  |  |  |  |

Example:

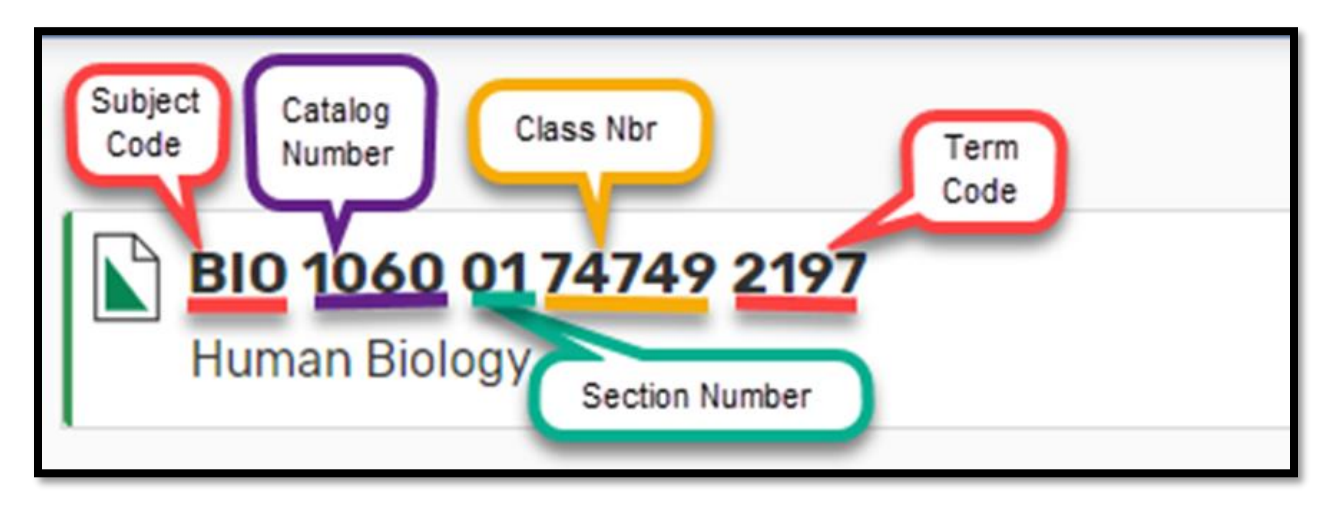

Example:

|                                                               |     | Q Go to Search Recently Viewed                                                               | () Help |
|---------------------------------------------------------------|-----|----------------------------------------------------------------------------------------------|---------|
| BIO 1150 01 73363 2197 Confirmed 2019-AAADWR<br>Basic Biology |     | Thu Aug 22 2019 5:30 pm - 6:45 pm<br>Repeats every week on Tuesday and Thursday through 12/8 | Q       |
| Details Occurrences Calendar Schedule Task List Audit Trail   |     | PS Vitering Patism<br>SkatEnd Time<br>Meeting Days                                           |         |
| Bandfed Time<br>Heeting Days                                  |     | ☑ Edit Event Confirmed ♀ More Actions ∨ (                                                    | 3       |
| General                                                       | ^   | Event Categories                                                                             | ^       |
| Event Name: BIO 1150 01 73363 2197                            | C   |                                                                                              | Add     |
| Event Title: Basic Biology PS: Course Title                   | ¢   | Custom Attributes                                                                            | ^       |
| Event Type: LEC                                               | ☆ ♥ |                                                                                              |         |
| Organization: BIO PS. Acad. Org. /<br>Subject Code            | ☆ ∨ | Add a Custom Attribute                                                                       |         |
| Scheduler: Lynx, Interface                                    |     | Event Infe                                                                                   |         |
| Head Count: expected PS Enrolment<br>Capacity 140             | Ċ   |                                                                                              | ~       |
| registered PS: Enrolled 127                                   | Ċ   | Creation Date: Tue Jun 04 2019                                                               |         |
| Students                                                      |     | Alien UID: LYNX-EV-102-2197-73363                                                            |         |
| Instructors: Montes, Monica Michelle                          | ß   | Cabinet: Academics                                                                           |         |
| Comments: Instructors: Montes, Monica Michelle                | Ċ   | Folder: Course Sections                                                                      |         |
| Internal Notes:                                               | Ċ   |                                                                                              |         |
| Confirmation Text:                                            | Ċ   |                                                                                              |         |
| Attached Files: Choose File No file chosen                    |     |                                                                                              |         |

| Location Details: After clicking on a location's<br>name from any screen, the summary details<br>view shows by default. (Headings) | Definition                                                                                                    |
|----------------------------------------------------------------------------------------------------|----------------------------------------------------------------------------------------------------|
| Layouts                                                                                                    | Shows all layouts defined for this location, each<br>layout's instructions (if any), and each layout's<br>maximum capacity                              |
| Images                                                                                                    | Shows photos and diagrams of the layouts, if available                                                                                                  |
| Мар                                                                                                    | Links to Google Maps for the longitude and latitude of the location                                                                                     |
| Location Scheduler                                                                                                    | The Local Approver of the space, you can hover<br>to view contact details. (Ex. Special Purpose<br>Room approvals or lab approvals)                     |
| Categories                                                                                                    | Lists and categorizes the types of rooms or<br>events. It is helpful for searching a specific room<br>or an event.                                      |
| Features                                                                                                    | Lists what the room contains and its<br>characteristics. (Ex. Projectors, DVD Player,<br>Chalkboard, Smart Classroom, Basic Presentation<br>Tech. etc.) |
| Attributes                                                                                                    | Lists more information pertain to the room (Ex.<br>Contact information, Size of the space, etc.)                                                        |

Example:

| <b>001 0309</b><br>Building One Rm 0309            |                                           |                                                                            |                | L un to search    | university and the full |
|----------------------------------------------------|-------------------------------------------|----------------------------------------------------------------------------|----------------|-------------------|-------------------------|
| Details List Avail                                 | ability (Daily) Availability (Weekly) Cal | endar                                                                      |                |                   |                         |
|                                                    |                                           |                                                                            |                |                   | More Actions ~ C ?      |
| Comments                                           | ^                                         | Layouts                                                                    | ^              | Images            | ^                       |
| Lecture                                            |                                           | Max Capacity                                                               | Capacity<br>72 | Viewing Layout In | nage: Classroom Rows    |
| Default Instructions                               | ^                                         | Classroom Rows (default)                                                   | <b>101</b> 72  | Trans.            |                         |
| none                                               |                                           | Categories                                                                 | ^              | 11                |                         |
| Features                                           | ^                                         | Campus - Main                                                              |                | Itil ma           |                         |
| Board - White (3)<br>Seating - Tables & Chairs (72 | 2)                                        | Do Not Display on Web Calendars<br>Schedule25 Assignable<br>Type - Lecture |                |                   |                         |
| Attributes                                         | ^                                         | Related Spaces                                                             | ^              |                   |                         |
| Phone Number                                       | 9396                                      | none                                                                       |                |                   |                         |
| K25 Assignable Area                                | 1098<br>Building Ope                      | Location Scheduler                                                         | ^              |                   |                         |
| X25 Owner Organization                             | A 29700 - CLASS Dean's Office Support     | none                                                                       |                | Man               |                         |
| X25 Building<br>X25 Owner Organization             | Building One                              | Location Scheduler                                                         | ^              | Map<br>none       |                         |

Example:

| Location Availability Views (Daily, Weekly) | Display Definition                              |
|---------------------------------------------|-------------------------------------------------|
| Daily View- Left Side Bar                   | Dates are displayed, spanning 30 days from the  |
|                                             | selected date                                   |
| Daily View- availability grid               | Daily View: The columns along the top show      |
|                                             | hours for the selected date                     |
| Weekly View- Left Side Bar                  | Hours are displayed for each day of the week of |
|                                             | the selected date                               |
| Weekly View- availability grid              | Weekly View: Each column shows a day of the     |
|                                             | week containing the selected date, beginning    |
|                                             | with the preceding Sunday                       |

|                                         |              |   |                |         |         |              |                |    |          |                  |                  |                  | . L             | ~           |    |            |      | 0.000 |
|-----------------------------------------|--------------|---|----------------|---------|---------|--------------|----------------|----|----------|------------------|------------------|------------------|-----------------|-------------|----|------------|------|-------|
| <b>001 0309</b><br>Building One Rm 0309 |              |   |                |         |         |              |                |    |          |                  |                  |                  |                 |             |    |            |      |       |
| Details List Availabi                   | lity (Daily) | A | vailability (N | weekly) | Calenda | ar           |                |    |          |                  |                  |                  |                 |             |    |            |      |       |
|                                         |              |   |                |         |         |              |                |    |          |                  |                  | ← Tue De         | c 03 2019 🔶     | Overlapping | \$ | More Actio | ns 🗸 | C 0   |
|                                         |              | 5 | 6              | 7       | 8       | 9            | 10             | 11 | 12       | 1                | 2 3              | 4                | 5 6             | 7           | 8  | 9          | 10   | 11    |
| TUE Dec 3, 2019                         |              |   |                |         | EC 2    | 202 11 70503 | CS 3560 017445 |    |          | EC 2201 14 70496 | EC 2201 15 70497 | EC 2201 16 70498 | CS 2640 03 7444 | -           |    |            |      |       |
| WED Dec 4, 2019                         |              |   |                |         |         | EC 2201 0    | EC 2201 0      |    | EC 22010 | EC 2201 07 7025  | EC 2201 08 7025  | EC 220109 7025   | BUS 3000 26 80  | <b>.</b>    |    |            |      |       |
| THU Dec 5, 2019                         |              |   |                |         | EC 2    | 202 11 70503 | CS 3560 017445 |    |          | EC 2201 14 70496 | EC 2201 15 70497 | EC 2201 16 70498 | CS 2640 03 7444 | L.          |    |            |      |       |
| FRI Dec 6, 2019                         |              |   |                |         |         | EC 2201 0_   | EC 2201 0      |    | EC 22010 |                  |                  |                  |                 |             |    |            |      |       |
| SAT Dec 7, 2019                         |              |   |                |         |         |              |                |    |          |                  |                  |                  |                 |             |    |            |      |       |
| SUN Dec 8, 2019                         |              |   |                |         |         |              |                |    |          |                  |                  |                  |                 |             |    |            |      |       |
| MON Dec 9, 2019                         |              |   |                |         |         |              |                |    |          |                  |                  |                  |                 |             |    |            |      |       |
| TUE Dec 10, 2019                        |              |   |                |         |         |              |                |    |          |                  |                  |                  |                 |             |    |            |      |       |
| WED Dec 11, 2019                        |              |   |                |         |         |              |                |    |          |                  |                  |                  |                 |             |    |            |      |       |
| THU Dec 12, 2019                        |              |   |                |         |         |              |                |    |          |                  |                  |                  |                 |             |    |            |      |       |
| FRI Dec 13, 2019                        |              |   |                |         |         |              |                |    |          |                  |                  |                  |                 |             |    |            |      |       |
| SAT Dec 14, 2019                        |              |   |                |         |         |              |                |    |          |                  |                  |                  |                 |             |    |            |      |       |
| SUN Dec 15, 2019                        |              |   |                |         |         |              |                |    |          |                  |                  |                  |                 |             |    |            |      |       |

| Details         List         Availability (Daily)         Calendaria           Control         Control         Calendaria         Control         Control                                                                                                    | <b>001 0309</b><br>Building One Rm 03 | 509                     |                               |                       |                        |                         |                       |                    |
|----------------------------------------------------------------------------------------------------|---------------------------------------|-------------------------|-------------------------------|-----------------------|------------------------|-------------------------|-----------------------|--------------------|
| Sunday       Monday       Tuesday       Wednesday       Thursday       Friday       Saturday         5:00 AM       1/2       1/2       1/2       1/2       1/2       1/2       1/2       1/2       1/2       1/2       1/2       1/2       1/2       1/2       1/2       1/2       1/2       1/2       1/2       1/2       1/2       1/2       1/2       1/2       1/2       1/2       1/2       1/2       1/2       1/2       1/2       1/2       1/2       1/2       1/2       1/2       1/2       1/2       1/2       1/2       1/2       1/2       1/2       1/2       1/2       1/2       1/2       1/2       1/2       1/2       1/2       1/2       1/2       1/2       1/2       1/2       1/2       1/2       1/2       1/2       1/2       1/2       1/2       1/2       1/2       1/2       1/2       1/2       1/2       1/2       1/2       1/2       1/2       1/2       1/2       1/2       1/2       1/2       1/2       1/2       1/2       1/2       1/2       1/2       1/2       1/2       1/2       1/2       1/2       1/2       1/2       1/2       1/2       1/2       1/2       1/2 <th>Details List</th> <th>Availability (Daily) Av</th> <th>vailability (Weekly) Calendar</th> <th></th> <th></th> <th></th> <th></th> <th></th>                                                                                                    | Details List                          | Availability (Daily) Av | vailability (Weekly) Calendar |                       |                        |                         |                       |                    |
| Sunday         Monday         Tuesday         Wednesday         Thursday         Friday         Saturday           5:00 AM         12/1         12/2         12/2         12/2         12/2         12/2         12/2         12/2         12/2         12/2         12/2         12/2         12/2         12/2         12/2         12/2         12/2         12/2         12/2         12/2         12/2         12/2         12/2         12/2         12/2         12/2         12/2         12/2         12/2         12/2         12/2         12/2         12/2         12/2         12/2         12/2         12/2         12/2         12/2         12/2         12/2         12/2         12/2         12/2         12/2         12/2         12/2         12/2         12/2         12/2         12/2         12/2         12/2         12/2         12/2         12/2         12/2         12/2         12/2         12/2         12/2         12/2         12/2         12/2         12/2         12/2         12/2         12/2         12/2         12/2         12/2         12/2         12/2         12/2         12/2         12/2         12/2         12/2         12/2         12/2         12/2         12/2 <td< th=""><th></th><th></th><th></th><th></th><th></th><th>← Tue Dec 03 2019 → <math>W</math></th><th>leeks: 1 💠 Days</th><th>More Actions 🗸 🕑 🎯</th></td<>                                                                                                    |                                       |                         |                               |                       |                        | ← Tue Dec 03 2019 → $W$ | leeks: 1 💠 Days       | More Actions 🗸 🕑 🎯 |
| 5:00 AM         Image: State in State in St                                 |                                       | Sunday<br>12/1          | Monday<br>12/2                | Tuesday<br>12/3       | Wednesday<br>12/4      | Thursday<br>12/5        | Friday<br>12/6        | Saturday<br>12/7   |
| 6:00 AM       Income       Income                                                                                                    | 5:00 AM                               |                         |                               |                       |                        |                         |                       |                    |
| 200.04M     Income     Page 1     Page 2     Page 2 </td <td>6:00 AM</td> <td></td> <td></td> <td></td> <td></td> <td></td> <td></td> <td></td>                                                                                                    | 6:00 AM                               |                         |                               |                       |                        |                         |                       |                    |
| Bodo AM     Code 11 Notes 3977     Excel 11 Notes 3977     Excel 11 Notes 3977     Excel 11 Notes 3977       0.000 AM     Code 11 Notes 1970     Code 11 Notes 1970     Code 11 Notes 3977     Code 11 Notes 3977     Code 11 Notes 3977       11.000 AM     Code 11 Notes 1970     Code 01 Notes 1970     Code 01 Notes 1970     Code 01 Notes 1977     Code 01 Notes 1970       11.000 AM     Code 01 Notes 1970     Code 01 Notes 1970     Code 01 Notes 1970     Code 01 Notes 1970     Code 01 Notes 1970       11.000 AM     Code 01 Notes 1970     Code 01 Notes 1970     Code 01 Notes 1970     Code 01 Notes 1970     Code 01 Notes 1970       11.000 AM     Code 01 Notes 1970     Code 01 Notes 1970     Code 01 Notes 1970     Code 01 Notes 1970     Code 01 Notes 1970       11.000 AM     Code 01 Notes 1970     Code 01 Notes 1970     Code 01 Notes 1970     Code 01 Notes 1970     Code 01 Notes 1970       11.000 AM     Code 01 Notes 1970     Code 01 Notes 1970     Code 01 Notes 1970     Code 01 Notes 1970     Code 01 Notes 1970       11.000 AM     Code 01 Notes 1970     Code 01 Notes 1970     Code 01 Notes 1970     Code 01 Notes 1970     Code 01 Notes 1970       11.000 AM     Code 01 Notes 1970     Code 01 Notes 1970     Code 01 Notes 1970     Code 01 Notes 1970     Code 01 Notes 1970       11.000 AM     Code 01 Notes 1970     Code 01 Notes 1970                                                                                                    | 7:00 AM                               |                         |                               |                       |                        |                         |                       |                    |
| 9-00 AM     E22010 39300 397     E22010 39300 397     E22010 39300 397       10:00 AM     E22010 39301 397     22010 49301 199     22010 49301 199     22010 49301 199       11:00 AM     E22010 39301 397     E22010 39301 397     E22010 49301 199     E22010 39301 397       11:00 PM     E22010 39301 397     E22010 39301 397     E22010 39301 397     E22010 39301 397       11:00 PM     E22010 39301 397     E22010 39301 397     E22010 39301 397     E22010 39301 397       10:00 PM     E22010 39301 397     E22010 39301 397     E22010 39301 397     E22010 39301 397       10:00 PM     E22010 39301 397     E22010 39301 397     E22010 39301 397     E22010 39301 397       10:00 PM     E22010 39301 397     E22010 39301 397     E22010 39301 397     E22010 39301 397       10:00 PM     E22010 39301 397     E22010 39301 397     E22010 39301 397     E22010 39301 397       10:00 PM     E22010 39301 397     E22010 39301 397     E22010 39301 397     E22010 39301 397       10:00 PM     E22010 39301 397     E22010 39301 397     E22010 39301 397     E22010 39301 397       10:00 PM     E22010 39301 397     E22010 39301 397     E22010 39301 397     E22010 39401 397       10:00 PM     E22010 39301 397     E22010 39301 397     E22010 39401 397     E22010 39401 397       10:00 PM                                                                                                    | 8:00 AM                               |                         |                               | EC 2202 11 70503 2197 |                        | EC 2202 11 70503 2197   |                       |                    |
| 10:00 AM     E22010 A 10031197     EX3003 PLA012197     EX3003 PLA012197     E22010 A 10031197       11:00 AM     C     C     C     C     C     C       11:00 AM     E22010 A 10031 297     E22010 A 10031 297     E22010 A 10031 297     E22010 A 10031 297       11:00 PM     E22010 B 10033 297     E22010 B 10031 297     E22010 70034 297     E22010 70034 297     E22010 70034 297       10:00 PM     E22010 B 10035 297     E22010 70054 297     E22010 70054 297     E22010 7005 297     E22010 7005 297       3:00 PM     E22010 P 10055 297     E22010 7005 297     E22010 7005 297     E22010 7005 297     E22010 7005 297       3:00 PM     E22010 P 10055 297     E23010 7005 297     E2300 80097 297     E2300 80097 297     E2300 80097 297       3:00 PM     E200 P 1005 297     E33040 3 1441 297     E2300 80097 297     E33040 3 1441 297     E2301 9 100 100 100       3:00 PM     E200 P 1005 297     E33040 3 1441 297     E3300 80097 297     E33040 3 1441 297     E2301 9 100 100       3:00 PM     E200 P 1005 207     E33040 3 1441 297     E33040 80097 297     E33040 3 1441 297     E33040 3 1441 297       3:00 PM     E200 P 1005 207     E33040 3 1441 297     E33040 3 1441 297     E33040 3 1441 297     E33040 3 1441 297       3:00 PM     E200 P 100 P 100 P 100 P 100 P 100 P 100 P 100 P 100 P 100 P                                                                                                    | 9:00 AM                               |                         | EC 2201 03 70250 2197         |                       | EC 2201 03 70250 2197  |                         | EC 2201 03 70250 2197 |                    |
| 11:00 AM         Example         Example         <                                                                                                    | 10:00 AM                              |                         | EC 2201 04 70251 2197         | CS 3560 01 74457 2197 | EC 2201 04 70251 2197  | CS 3560 01 74457 2197   | EC 2201 04 70251 2197 |                    |
| 12:00 PM         E2:00 h 30:03 397         E2:00 h 30:03 397         E2:00 h 30:03 397         E2:00 h 30:00 397           1:00 PM         E2:00 h 30:04 1991         E2:00 h 30:04 2997         E2:00 h 30:04 2997         E2:00 h 30:04 3997           2:00 PM         E2:00 h 30:06 1997         E2:00 h 30:06 2997         E2:00 h 30:06 2997         E2:00 h 30:06 2997           3:00 PM         E2:00 h 30:06 2997         E2:00 h 30:06 2997         E2:00 h 30:06 2997         E2:00 h 30:06 2997           4:00 PM         E2:00 h 30:06 2997         E2:00 h 30:06 2997         E2:00 h 30:06 2997         E2:00 h 30:06 2997           5:00 PM         E2:00 h 30:06 2997         E2:00 h 30:06 2997         E2:00 h 30:06 2997         E2:00 h 30:06 2997           6:00 PM         E2:00 h 30:06 2997         E2:00 h 30:06 2997         E2:00 h 30:06 2997         E2:00 h 30:06 2997           7:00 PM         E2:00 h 30:06 2997         E2:00 h 30:06 2997         E2:00 h 30:06 2997         E2:00 h 30:06 2997           6:00 PM         E2:00 h 30:06 2997         E2:00 h 30:06 2997         E2:00 h 30:06 2997         E2:00 h 30:06 2997           7:00 PM         E2:00 h 30:06 2997         E2:00 h 30:06 2997         E2:00 h 30:06 2997         E2:00 h 30:06 2997           9:00 PM         E2:00 h 30:06 2997         E2:00 h 30:06 2997         E2:00 h 30:06 2997         E2:00 h 30:06                                                                                                    | 11:00 AM                              |                         |                               |                       |                        |                         |                       |                    |
| 100 PM         E22010 7/3044.977         E22010 7/3044.977         E22010 7/3044.977           2.00 PM         E22010 7/3044.977         E22010 7/3044.977         E22010 7/3044.977           3.00 PM         E22010 7/3045.787         E22010 7/3045.787         E22010 7/3049.177           4.00 PM         E22010 7/3045.787         E22010 7/3045.787         E22010 7/3045.787           6.00 PM         E22010 7/3045.787         E22010 7/3045.787         E22010 7/3045.787           7.00 PM         E2300 PM (2010) F3000 7/307         E2300 7/3000 7/307         E2300 7/3000 7/307           7.00 PM         E3500 7/8007 7/37         E2300 7/3000 7/307         E2300 7/3000 7/307           8.00 PM         E3500 7/8007 7/37         E2300 7/3000 7/307         E2300 7/3000 7/307           9.00 PM         E3500 7/8000 7/307         E2300 7/3000 7/307         E2300 7/3000 7/307           9.00 PM         E3500 7/8000 7/307         E2300 7/3000 7/307         E2300 7/3000 7/307           9.00 PM         E3500 7/8000 7/307         E2300 7/3000 7/307         E2300 7/3000 7/307           9.00 PM         E3500 7/8000 7/307         E2300 7/3000 7/307         E2300 7/3000 7/307           9.00 PM         E3500 7/8000 7/307         E3500 7/8000 7/307         E3500 7/3000 7/307           9.00 PM         E3500 7/8000 7/307                                                                                                    | 12:00 PM                              |                         | EC 2201 06 70253 2197         |                       | EC 2201 06 70253 2197  |                         | EC 2201 06 70253 2197 |                    |
| 2:00 PM         ED 201 (8) 7/865 7877         ED 201 (8) 7/867 7877         ED 201 (8) 7/867 7877         ED 201 (8) 7/867 7877           3:00 PM         ED 201 (8) 7/865 7877         ED 201 (8) 7/866 7877         ED 201 (8) 7/868 7877         ED 201 (8) 7/868 7877           4:00 PM         ED 201 (8) 7/865 7877         ED 201 (8) 7/868 7877         ED 201 (8) 7/868 7877         ED 201 (8) 7/868 7877           5:00 PM         ED 201 (8) 7/865 7877         ED 201 (8) 7/868 7877         ED 201 (8) 7/868 7877         ED 201 (8) 7/868 7877           6:00 PM         ED 201 (8) 7/868 7877         ED 201 (8) 7/868 7877         ED 201 (8) 7/868 7877         ED 201 (8) 7/868 7877           6:00 PM         ED 201 (8) 7/868 7877         ED 201 (8) 7/868 7877         ED 201 (8) 7/868 7877         ED 201 (8) 7/868 7877           6:00 PM         ED 201 (8) 7/868 7877         ED 201 (8) 7/868 7877         ED 201 (8) 7/868 7877         ED 201 (8) 7/868 7877           7:00 PM         ED 201 (8) 7/877         ED 201 (8) 7/877         ED 201 (8) 7/878         ED 201 (8) 7/877           9:00 PM         ED 201 (8) 7/877         ED 201 (8) 7/877         ED 201 (8) 7/877         ED 201 (8) 7/877           9:00 PM         ED 201 (8) 7/877         ED 201 (8) 7/877         ED 201 (8) 7/877         ED 201 (8) 7/877           9:00 PM         ED 201 (8) 7/877         ED 201 (8) 7/877                                                                                                    | 1:00 PM                               |                         | EC 2201 07 70254 2197         | EC 2201 14 70496 2197 | EC 2201 07 70254 2197  | EC 2201 14 70496 2197   |                       |                    |
| 3:00 PM         Count         Count         Count         Count           4:00 PM         Count         Count <td< td=""><td>2:00 PM</td><td></td><td>EC 2201 08 70255 2197</td><td>EC 2201 15 70497 2197</td><td>EC 2201 08 70255 2197</td><td>EC 2201 15 70497 2197</td><td></td><td></td></td<>                                                                                                    | 2:00 PM                               |                         | EC 2201 08 70255 2197         | EC 2201 15 70497 2197 | EC 2201 08 70255 2197  | EC 2201 15 70497 2197   |                       |                    |
| 4:00 PM         EC2010 P3056 397         EC2010 P3056 397         EC2010 P3056 397           5:00 PM         B05 3000 58 00097 297         B05 3000 58 00097 297         B05 3000 58 00097 297         B05 3000 58 00097 297           7:00 PM         B05 3000 PM         B05 3000 58 00097 297         B05 3000 58 00097 297         B05 3000 58 00097 297         B05 3000 58 00097 297           7:00 PM         B05 000 PM         B05 000 PM                                                                                                    | 3:00 PM                               |                         |                               |                       |                        |                         |                       |                    |
| 5:00 PM         Bus 3000 36 8099/3797         CS 2440 85 74443 2897         Bus 5000 36 8099/3797         CS 2440 85 74443 2997           7:00 PM         C         C                                                                                                    | 4:00 PM                               |                         | EC 2201 09 70256 2197         | EC 2201 16 70498 2197 | EC 2201 09 70256 2197  | EC 2201 16 70498 2197   |                       |                    |
| 6:00 PM         Image: Constraint of the second of the second of the                                 | 5:00 PM                               |                         | BUS 3000 26 80997 2197        | CS 2640 03 74443 2197 | BUS 3000 26 80997 2197 | CS 2640 03 74443 2197   |                       |                    |
| 7:00 PM<br>8:00 PM<br>9:00 PM<br>10:00 PM                                                                                                    | 6:00 PM                               |                         |                               |                       |                        |                         |                       |                    |
| 8:00 PM<br>9:00 PM<br>10:00 PM<br>10:00 PM                                                                                                    | 7:00 PM                               |                         |                               |                       |                        |                         |                       |                    |
| 9:00 PM 10:00 PM 10:0 | 8:00 PM                               |                         |                               |                       |                        |                         |                       |                    |
| 10:00 PM                                                                                                    | 9:00 PM                               |                         |                               |                       |                        |                         |                       |                    |
|                                                                                                    | 10:00 PM                              |                         |                               |                       |                        |                         |                       |                    |
| TH:UU PM                                                                                                    | 11:00 PM                              |                         |                               |                       |                        |                         |                       |                    |

| Availability Grid- Color Codes/ Status of Events | Display Definition                              |
|--------------------------------------------------|-------------------------------------------------|
| Blank/White                                      | Available                                       |
| Gray                                             | Closed Hours, based on location's open/closed   |
|                                                  | hours                                           |
| Green                                            | A normal event with occurrence start and end    |
|                                                  | times.                                          |
| Light Green                                      | Setup/pre-event or post-event/takedown time     |
|                                                  | before and/or after an event time               |
| Orange/Beige                                     | Location unavailable due to a relationship with |
|                                                  | another location                                |
| Purple/Gray Slashes                              | Pending location reservation                    |

## Types of Location Criteria:

|   |                          |              | Salaat Objaat:                                                   | agations w Saved Searches (ontions | n v                            |
|---|--------------------------|--------------|------------------------------------------------------------------|------------------------------------|--------------------------------|
|   |                          |              | Select Object.                                                   | Saved Searches (optional           | ii) 🗸                          |
|   |                          |              |                                                                  |                                    |                                |
| ų | Luick Search Advanced    |              |                                                                  |                                    |                                |
|   |                          |              |                                                                  |                                    |                                |
|   | Add Criteria             |              |                                                                  |                                    |                                |
|   | Add Group                | A            |                                                                  |                                    |                                |
|   | 🍕 Your Starred Locations |              |                                                                  |                                    |                                |
|   | General                  |              |                                                                  |                                    |                                |
|   | Keyword                  |              |                                                                  |                                    |                                |
|   | Locations                |              |                                                                  |                                    |                                |
| / | Partitions               |              |                                                                  |                                    |                                |
|   | Features                 |              |                                                                  |                                    |                                |
|   | Categories               |              | Categories                                                       | Features                           |                                |
|   | Layouts                  | all          | Campus - Main, College - CBA, D<br>Not Display on Web Calendars, | o Access - Card, Seating -         | ccess - Card, Seating - Tiered |
|   | Relationships            |              | Schedule25 Assignable, Type -<br>Lecture                         |                                    |                                |
|   | Oustom Attribute         | am Attribute |                                                                  |                                    |                                |

| Name:             | Definition                                           |
|-------------------|------------------------------------------------------|
| Starred Locations | Location searches that you have favorited and        |
|                   | 'starred'                                            |
| Keyword           | Searching for locations or an event by searching     |
|                   | with a keyword.                                      |
| Features          | Physical features of the location, including         |
|                   | quantity of each item. Ex: Computers, Projector,     |
|                   | Tablet armchairs                                     |
| Categories        | Category is defined as the type of room it is, and   |
|                   | dependent on the room, what College it belongs,      |
|                   | or a part of Foundation. Ex. Category-Type-          |
|                   | Laboratory, Research Lab, Dance Studio               |
| Layouts           | including capacity and fill ratio, instructions, and |
|                   | which is the default layout of the location          |